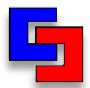

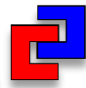

### 1. DOC-S 新機能紹介

### DOC-S Ver.2.0 新機能紹介 目次

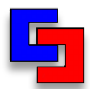

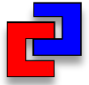

# 1.S造耐震診断が難しい理由

- 2.プログラム構成
- 3.新機能一覧

4.新機能説明

DOC-S Ver.2.0 新機能紹介 S造診断が難しい理由

5

## 1.建物形状が多種多様 例:山形フレーム、トラス架構、ダイヤモンドトラスetc

### 2.断面形状が多種多様 例:H形鋼・鋼管などの充腹材以外に組立材がある

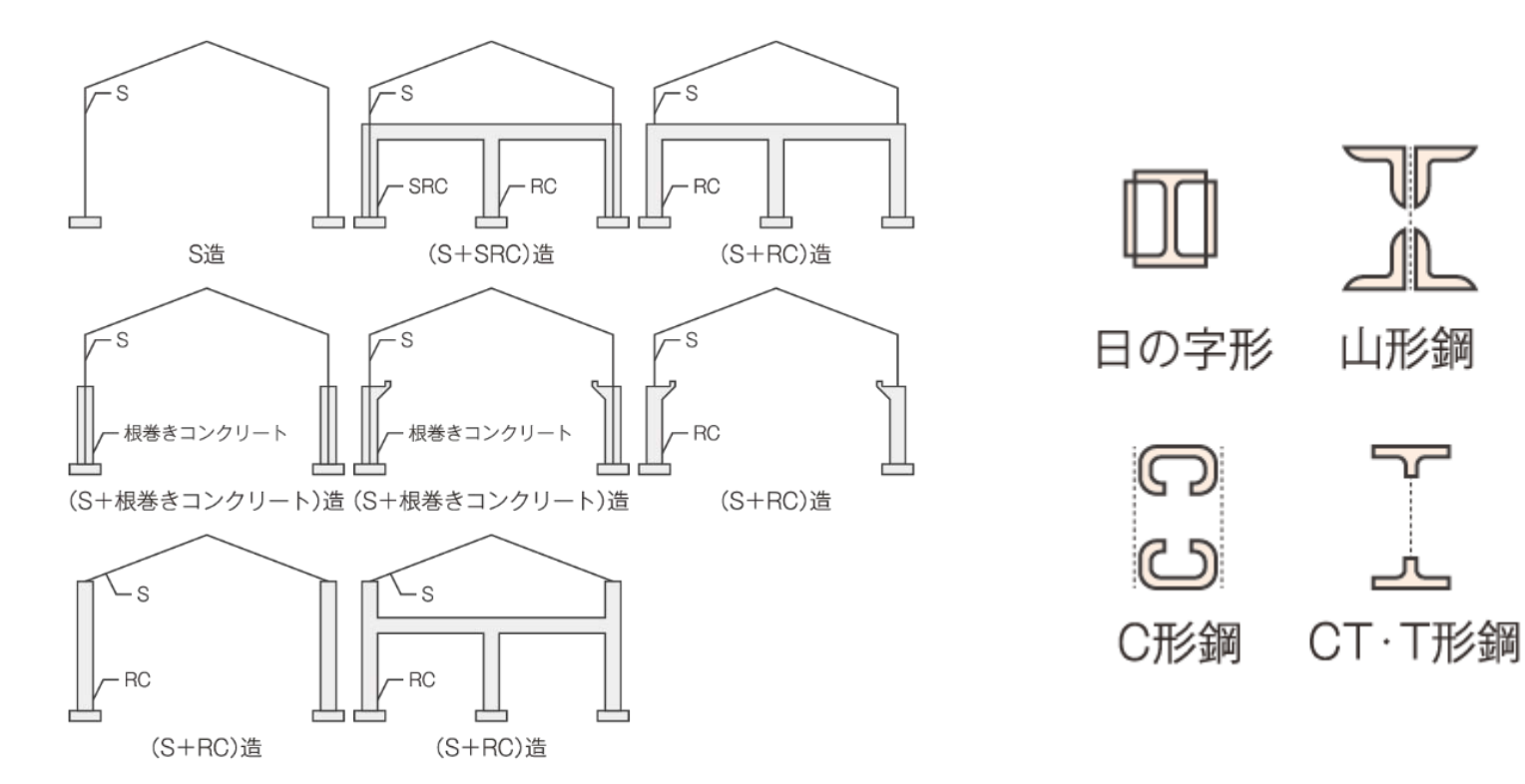

DOC-S Ver.2.0 新機能紹介 S造診断が難しい理由

### 3.検討する部材が多い RC造診断に比べて接合部の検討が必要。 また溶接欠陥などの施工状態の考慮が必要。

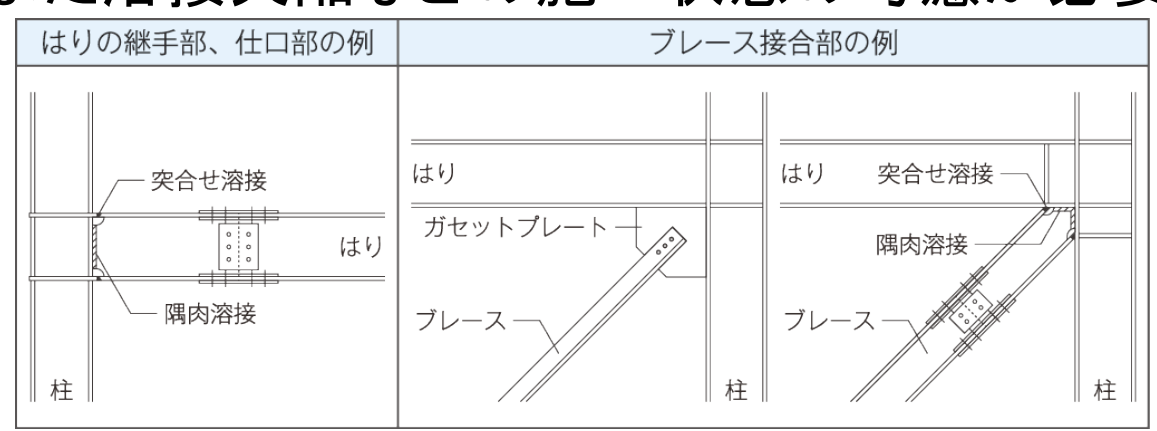

### 4.非剛床建物が多い 必要に応じて剛床解除が必要。

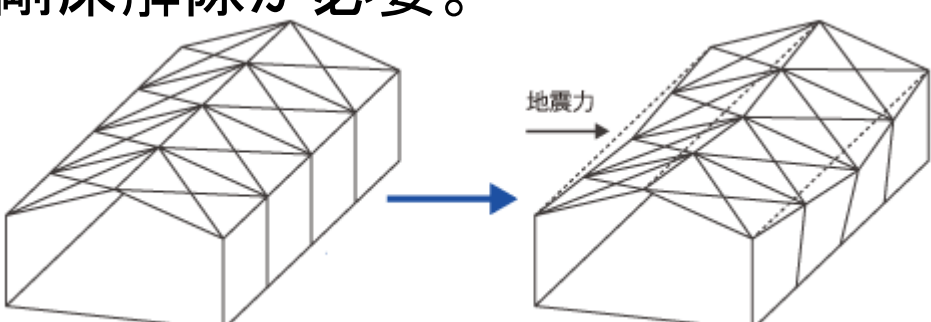

DOC-S Ver.2.0 新機能紹介 S造診断が難しい理由

5

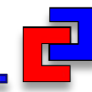

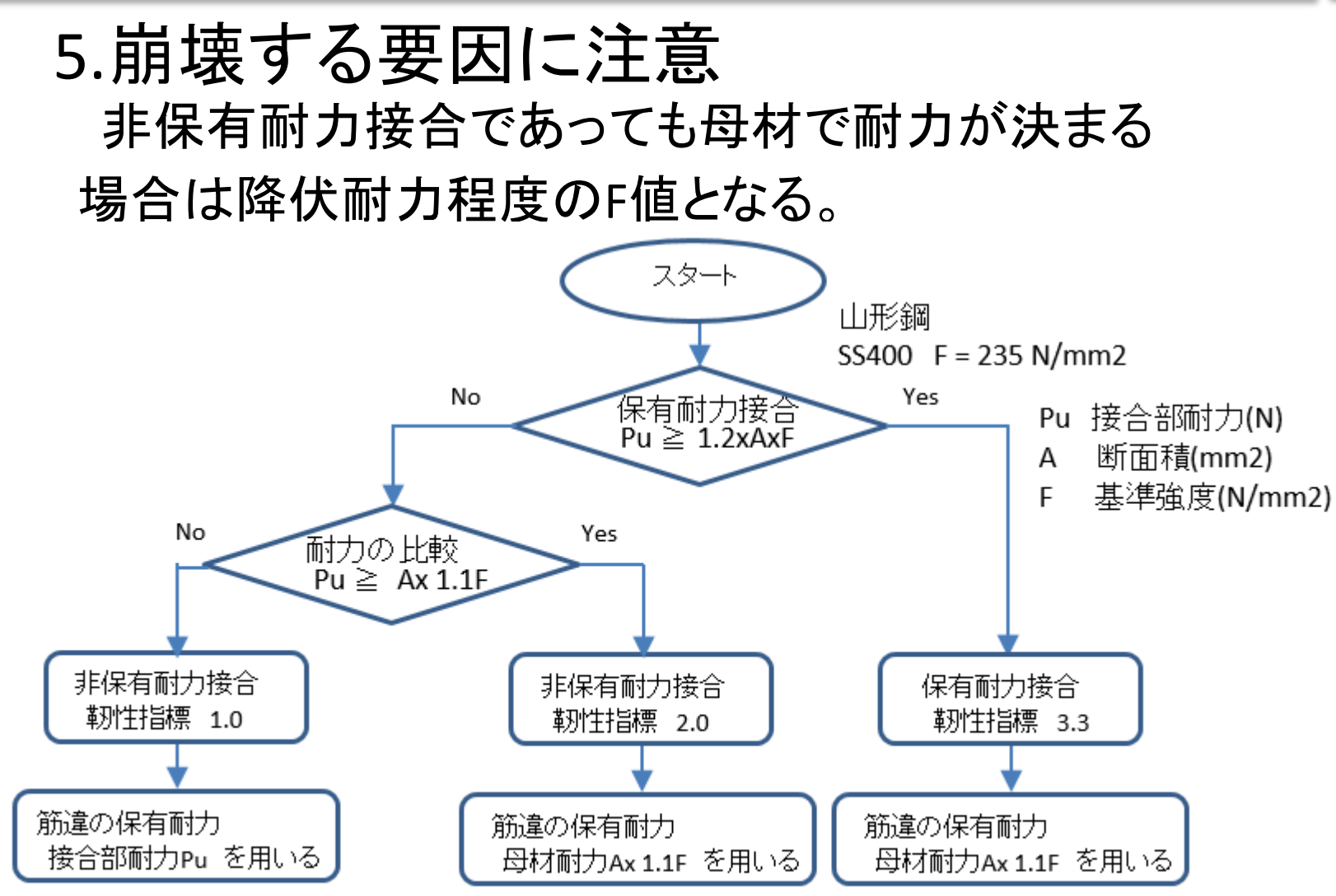

2011年版 S造診断指針 例図3.22 P176

DOC-S Ver.2.0 新機能紹介 プログラム構成

<u>F</u>

1.単独起動が可能 一貫構造計算ソフト・データ転送などが不要。 2.屋内体育館や工場、ビル建物が適用範囲 岡床解除が必要。 下階がRC建物も対象。 3.S造の充腹材や組立材が入力可能 4.接合部、基礎転倒モーメント耐力計算が可能 5.荷重拾いから保有計算までを行う RC部材を含めた保有計算(増分解析・節点振分法)を行う。 6.診断計算だけでなく、補強計算も行う 平面解析モデルの場合、ゾーニング用としてフレーム ごとのIs値計算も行う。

DOC-S Ver.2.0 新機能紹介 新機能一覧その1

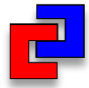

| 分類   | 内容           | 詳細                                           |
|------|--------------|----------------------------------------------|
| 使用基準 | 2011年版S造診断指針 | 溶接欠陥、柱脚耐力、靭性指標                               |
| 建物形状 | 鉛直ブレースの任意配置  | はりや柱をまたいだブレース                                |
|      | 方杖ブレースの追加    | 補強用として増設ブレースに追加                              |
| 断面形状 | S造組立材の強化     | 弦材にH形鋼・円形鋼管、柱にH<br>形鋼十字断面を追加。また非対<br>称断面にも対応 |
| 準備計算 | 固有周期の参考値出力   | ストドラ法による固有周期の計算                              |
| 応力計算 | 部材中間節点       | K形ブレースや露出・根巻き柱脚<br>を正確にモデル化                  |
|      | パネルゾーンの剛性の考慮 | パネルのせん断変形に対応                                 |
|      | はり水平方向剛性の考慮  |                                              |
|      | ねじり剛性の考慮     |                                              |
|      | 多層ブレースに対応    | 立体解析だけでなく、擬似立体解<br>析でも対応                     |

### DOC-S Ver.2.0 新機能紹介 新機能一覧その2

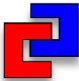

| 分類           | 内容                 | 詳細                                |
|--------------|--------------------|-----------------------------------|
| 保有計算<br>準備計算 | 部材中間節点             | K形ブレースのはりの中央部曲<br>げヒンジ、露出柱脚の崩壊を考慮 |
|              | 溶接欠陥の考慮            | 突合せ、隅肉溶接の溶接欠陥を<br>考慮した接合部耐力を計算    |
|              | 組立材の接合部耐力          | 充腹材だけでなく、組立材の接合<br>部耐力計算を行う。      |
|              | はり横座屈曲げモーメント耐<br>カ | 保有耐力横補剛の満足する場合<br>は検討省略           |
|              | はりの軸耐力の考慮          | ブレース架構の桁ばり検討用                     |
|              | 露出柱脚の耐力式の選択        | 技術基準式だけでなく、S造診断<br>式も追加           |
|              | パネルゾーンの耐力の考慮       | パネルの曲げ降伏を同時に検討                    |
|              | ノンダイアフラムの考慮        | 東京都診断システムマニュアル<br>準拠              |
|              | 完全塑性理論             | DB6.6.0.16にて公開                    |

### DOC-S Ver.2.0 新機能紹介 新機能一覧その3

5

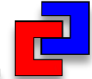

| 分類                         | 内容           | 詳細                        |
|----------------------------|--------------|---------------------------|
| 保有計算<br>立体解析               | 立体MNモデルの追加   | DB6.6.0.10にて公開            |
|                            | はりの水平方向耐力の考慮 |                           |
| 保有計算<br>擬似立体解析<br>平面フレーム解析 | 多層ブレースに対応    |                           |
|                            | 剛域と危険断面位置    | 剛域と危険断面位置を別に扱う。           |
| 保有計算<br>節点振り分け法            | 計算対象架構の追加    | ブレースの柱、支点抜け               |
|                            | 仮想仕事法の強化     | 壁とブレースが接続している場合<br>も適用範囲へ |
|                            |              |                           |

※各解析モデル間の計算機能の共通化と結果の相違を軽減

### DOC-S Ver.2.0 新機能紹介 新機能一覧その4

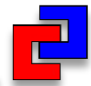

| 分類             | 内容                     | 詳細                                        |
|----------------|------------------------|-------------------------------------------|
| 診断計算<br>屋根面の検討 | 屋根面の検討                 | DB6.6.0.4にて公開                             |
| 診断計算<br>靭性指標   | 溶接欠陥の考慮                | 2011年版S造診断指針、沿道建<br>築物耐震診断マニュアルに対応        |
|                | 計算対象部材                 | 水平力抵抗部材を計算対象とし、<br>間柱や小ばり扱いの部材は対象<br>外に変更 |
|                | RC、SRC部材のF値            | 2001年版RC診断指針、2009年<br>版SRC診断指針で計算         |
|                | 節点、階の靭性指標の方向<br>別指定    | X方向、Y方向で建物性状が大きく<br>異なる場合を考慮              |
| 出力             | 最新のBUS-5と同等の出力         | 出力内容の集約化と出力枚数の<br>削減                      |
| マニュアル          | 図やフローを追加、参照する<br>指針を記述 | プログラムの内容や判断の根拠<br>を記述                     |

### DOC-S Ver.2.0 新機能紹介 使用基準

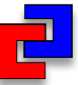

## 2011年版S造診断指針 P191

1.溶接欠陥を考慮

- fPu1=bb(btf-hd)Fu
- $_{f}P_{u2}=1.4\Sigma\alpha \cdot _{b}b \cdot Fu/\sqrt{3}$

※指針が96年版S造診断指針、 屋体基準でも適用します。

| はり接合部名称                        |             |
|--------------------------------|-------------|
| (はり端部)はり継手部)                   |             |
| 名称 フランジ 接合形式 フランジ 次陥指示高さ       | フランジ溶接欠陥指示長 |
| G1E 突合世溶接 0.0                  | 0.0         |
|                                |             |
| < III                          |             |
| 「<br>「<br>データのロック(L)           |             |
| 名称 G1E                         |             |
| - フランジー                        | -1          |
| 「「「「「「「」」<br>「欠陥指示高さ-(mm) ―――」 |             |
| □ 板厚相当 0                       |             |
| 溶接欠陥指示長さ-(mm)                  |             |
|                                |             |
| 隅肉サイズ Sf 5<br>(mm)             |             |
| 隅肉強度の αf 1.4<br>割増係数           |             |
| - 治療有効長さ(mm)                   |             |
|                                |             |

【操作】

メニュー:基本データ入力->接合部->はり接合部符号

### DOC-S Ver.2.0 新機能紹介 使用基準

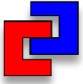

## 2011年版S造診断指針 P12~P13

## 2-1.露出柱脚

### アンカーボルトの引張耐力Tyが変更(破断耐力を考慮)

| ■柱脚 露出柱脚  | =====   | == | ======                                                                                                    |
|-----------|---------|----|----------------------------------------------------------------------------------------------------|
| 番号 形状     | (mm)    |    | 番号[2] BxD 500x500 AB 4-φ36伸びあり                                                                                    |
| 材料ーボルト F  | (N/mm2) |    | SS400 Fy 258 Fu 400                                                                                               |
| 材料ーコンクリート | (N/mm2) |    | Fc 30                                                                                                    |
| 断面性能 A    | (cm2)   |    | bA 10.18 bAe 10.18                                                                                                |
| その他       | (mm)    |    | dt 200 nt 2(本) nc 2(本)                                                                                            |
| 耐力諸元 Ny   | (kN)    |    | 6375 = 0.85xBxDxFc =0.85x500x500x30(N)                                                                            |
| Ту        | (kN)    |    | <u>525.2 = ntxmin(bAxEy.bAexEu)</u> =2xmin(10.18x100x258、10.18x100x400)(N)                                        |
| Sy        | (kN)    |    | 303.2 = Ty/√3 =525.2/√3(N)                                                                                        |
| ◆加力方向X+   | (kN)    |    | N 32.4 M 1.59(kNm)                                                                                                |
|           | (kNm)   |    | 232.3 =Tyxdt+(N+Ty)xD/2x{1-(N+Ty)/Ny} ※Ny-Ty≧N>-Ty                                                                |
|           |         |    | =525.2x0.2+(32.4+525.2)x0.5/2x{1-(32.4+525.2)/6375}                                                               |
| 口耐力内訳Qfu  | (kN)    |    | $\frac{278.8 = 0.5 \times (N+Ty) = 0.5 \times (32.4+525.2)}{278.8 = 0.5 \times (N+Ty) = 0.5 \times (32.4+525.2)}$ |
| Qsu       | (kN)    |    | 303.2 = Sy = 303.2                                                                                                |
| せん断耐力Qu   | (kN)    |    | 303.2 = max{Qfu, Qsu} = max{278.8, 303.2}                                                                         |

【操作】

5

### メニュー:計算->S造耐震診断(個別)->S柱部材耐力の選択計算

### DOC-S Ver.2.0 新機能紹介 使用基準

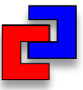

## 2011年版S造診断指針 P14~P15 2-2.根巻き柱脚

### かぶり厚t、H形鋼柱のbeの扱いが変更

| ■柱脚 根巻柱脚  | =====   | == | =======                                                                          |
|-----------|---------|----|----------------------------------------------------------------------------------|
| 符号 形状 高さ  | (mm)    |    | 符号[F1] bxD 450x650 L 1300                                                        |
| 配筋        | (mm)    |    | 主筋5-D16 帯筋D10-2D @200                                                            |
| 材料−鉄筋     | (N/mm2) |    | 主筋SD295 roy 324 帯筋SD295 wft 324 - 赤市・王士白老市                                       |
| 材料ーコンクリート | (N/mm2) |    | Fc 18 cfs 0.9                                                                    |
| 断面諸元      | (mm)    |    | rat 9.95(cm2) pw 0.004(小数) rd 590.2 be 100 <mark>t</mark> 100=min(tx 155、ty 100) |
| ◆柱脚接合判定   | (mm)    |    | 係数 0.7 ※判定を満たしていないため                                                             |
| ◇判定内訳 高さ  | (mm)    |    | OK L≧ 3xH (1300≧ 3x340)                                                          |
| かぶり       | (mm)    |    | <br>不足 t < 150(100 < 150)                                                        |
| 带筋        | (mm)    |    | 不足 D10@200 ※D10以上@100以下                                                          |
| 曲げ耐力 M⊍   | (kNm)   |    | 119.9 = 係数x0.9xratx100xrσyxrd = 0.7x0.9x9.95x100x324x590.2(Nmm)                  |
| せん新耐力の正   | (kN)    |    | 343.4 = 7/8xbxrdxmin{cfs+wftxpw/2、2:be'bxcfs+wftxpw}                             |
|           |         |    | = 7/8x450x590.2xmin{0.9+324x0.004/2, 2x100/450x0.9+324x0.004}(N)                 |

#### 【参照】

5

1996年版S造診断指針 P11、2011年版S造診断指針 図10 P15

【操作】

メニュー:計算->S造耐震診断(個別)->S柱部材耐力の選択計算

### DOC-S Ver.2.0 新機能紹介 使用基準

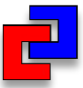

## 2011年版S造診断指針 P19

### 3. 靭性指標(継手)

非保有耐力接合でも母材要因で決まる場合を考慮

| S診断指針(S診断指針 P19)、 | 、屋体基準の場合(屋体改修手引き P106) |
|-------------------|------------------------|
|-------------------|------------------------|

|               | 保有耐力接合                     | 非保有耐力接合                                                   |          |
|---------------|----------------------------|-----------------------------------------------------------|----------|
| <b>按</b> 合部形式 | $jMu \ge \alpha \cdot mMp$ | $\alpha \cdot mMp > jMu \ge Mp$                           | Mp>jMu   |
| ボルト接合         | 母材の靭性指標                    | 1.8[1.3]                                                  | 1.2[1.3] |
| 溶接接合          | 母材の靭性指標                    | 突合せ 3.0 <sup>※1</sup> [1.3]<br>隅肉 1.0 <sup>※1</sup> [1.3] | 1.0[1.3] |

※1 S診断指針(P85)解説および表 6.1.7 はり端部の靱性指標より設定します。

#### 96年版S診断指針の場合

| はり形状 | 保有耐力接合  | 非保有耐力接合  |
|------|---------|----------|
|      | 母材の靭性指標 | 1.0[1.3] |

DOC-S Ver.2.0 概要編マニュアルより

DOC-S Ver.2.0 新機能紹介 建物形状

### 鉛直ブレースの任意配置 はりや柱をまたぐブレース

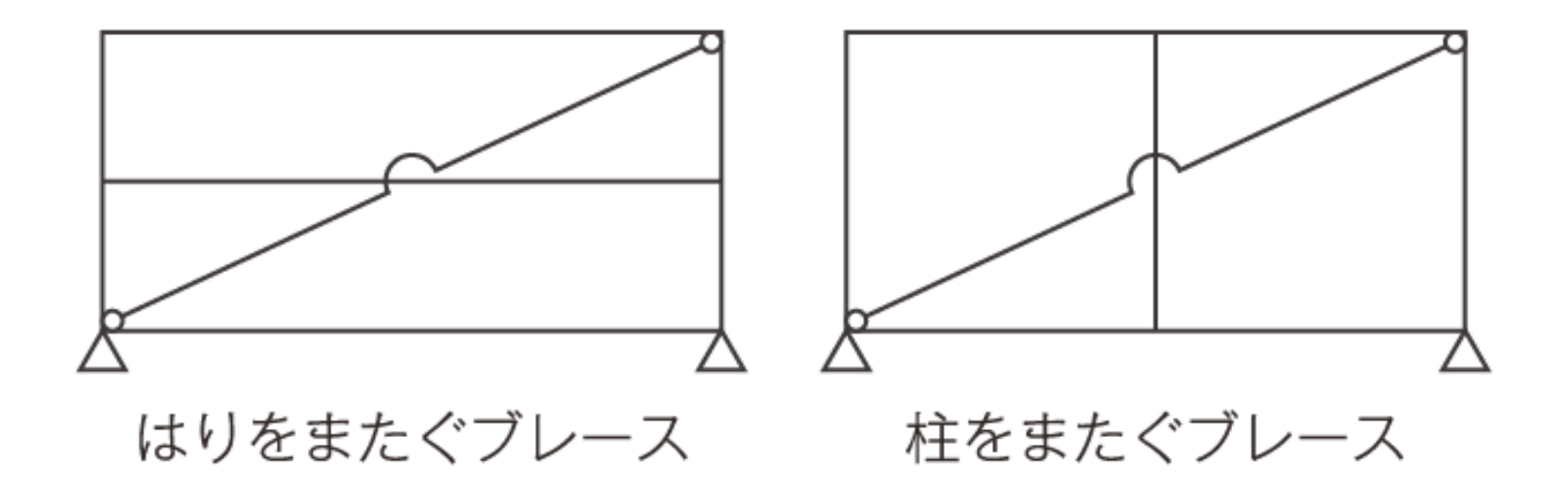

【操作】 メニュー:基本データ入力->ブレース->ブレースの任意配置

DOC-S Ver.2.0 新機能紹介 建物形状

### 方杖ブレースの追加 補強用として増設ブレースのタイプに追加しました。

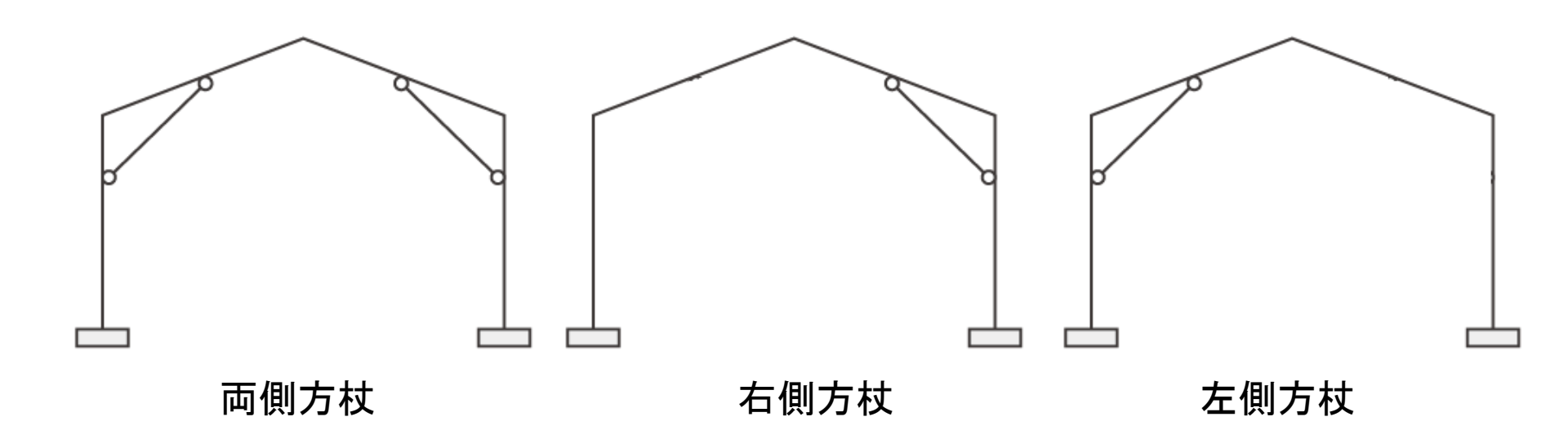

【操作】 メニュー:耐震診断->増設部材->増設壁、ブレース

DOC-S Ver.2.0 新機能紹介 断面形状

## 組立材の強化 1.弦材にH形鋼・円形鋼管。 2.非対称断面に対応。 はりでは上下弦材、柱ではXY方向 3.組立柱にH形鋼十字形を追加。

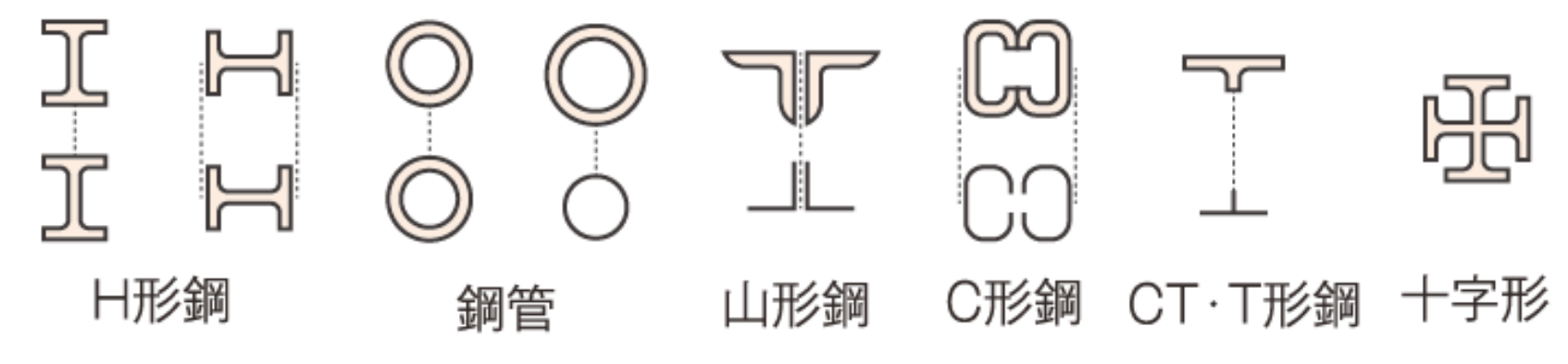

【操作】

メニュー:基本データ入力->はり->Sはり符号の入力 メニュー:基本データ入力->柱->S柱符号の入力

DOC-S Ver.2.0 新機能紹介 準備計算

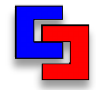

### 固有周期の参考値出力

ストドラ法による固有周期の計算で、桁ブレース方向と梁 間方向の建物剛性の違いを考慮

| ■ 出力条件                                                                                                |                                                                                       |                                                                                                    |
|----------------------------------------------------------------------------------------------------|---------------------------------------------------------------------------------------|----------------------------------------------------------------------------------------------------|
| 出力条件1 出力条件2 出力条件3<br>一般                                                                               | -許容計算                                                                                 |                                                                                                    |
| <ul> <li>□ 日付を出力する</li> <li>□ 時間を出力する</li> <li>□ 部材記号に層番号を出力する</li> <li>□ 寄り寸法を伏図・軸組図に考慮する</li> </ul> | <ul> <li>□ 固有周期の精算値を参考値出力する</li> <li>応力計算結果の出力</li> <li>正負加力</li> <li>正負加力</li> </ul> |                                                                                                    |
|                                                                                                    |                                                                                       | 」出力<br>                                                                                                    |
| <ul> <li>詳細</li> <li>ウダイジェスト</li> </ul>                                                               | 土質柱状図の出力内容の18~~ 初期値を書き換える                                                             | <ul> <li>イエ・フ・エッピュルシップ</li> <li>く × 方向(正負加力) &gt; Z = 1.000 用途係数 = 1.000</li> <li>a) 1 次固有周期(T)の算出</li> <li>T(直接入力値)</li> <li>:0.307(秒)</li> </ul> |
|                                                                                                    | OK キャンセル 適用(A)                                                                        | ストドラ法による固有周期T (参考値) :0.629 (秒)                                                                                                    |

※層せん断力分布が大きく変わるので、取り扱いには十分に注意が必要です。

【操作】

メニュー:出力->出力条件

### DOC-S Ver.2.0 新機能紹介 応力計算

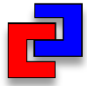

## 部材中間節点

5

K形ブレースや露出・根巻き柱脚を正確にモデル化

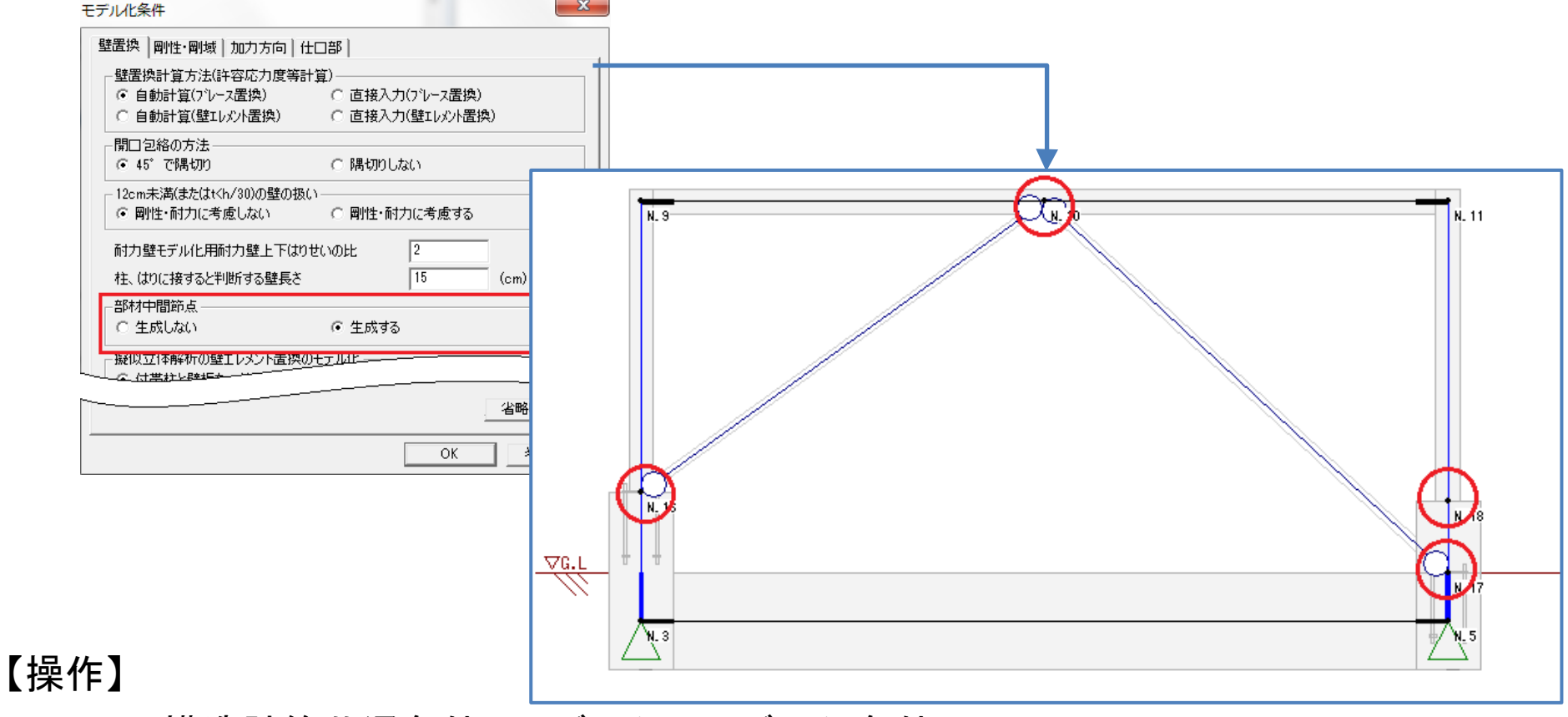

メニュー:構造計算共通条件->モデル化->モデル化条件

### DOC-S Ver.2.0 新機能紹介 応力計算

### パネルゾーンの剛性の考慮

| モデル化条件                                                       |                                    |                                            |
|--------------------------------------------------------------|------------------------------------|--------------------------------------------|
| 壁置換 剛性・剛域 加力方向 仕口部                                           |                                    |                                            |
| - 仕口部のモデル化                                                   |                                    |                                            |
| <ul> <li>○ 剛域を設けない</li> <li>○ 剛域を設ける</li> <li>-S造</li> </ul> |                                    |                                            |
| ○ 剛域を設けない ○ 剛域を設ける ○ せん断変形を考慮                                |                                    | 1                                          |
|                                                              | 出力                                 |                                            |
| 省略時の値                                                        | 画面上の応力図                            | •                                          |
| OK キャンセル                                                     | <柱はり接合部><br>PN.M : せん断曲げモーメント(kNm) |                                            |
| ※柱がH形鋼の場合、柱通し形式で<br>角形鋼管・円形鋼管の場合はダイアフラム                      | C. Mt<br>(C. Qt)                   | <b>4.7</b><br><b>5.6</b><br>(5.5)<br>(1.1) |
| 形式で剛性を計算(デフォルト)                                              | C, Mo C. N                         | 4.6 1.00                                   |

#### 【操作】

5

メニュー:構造計算共通条件->モデル化->モデル化条件

DOC-S Ver.2.0 新機能紹介 応力計算

### Ľ

## はりの水平方向剛性の考慮

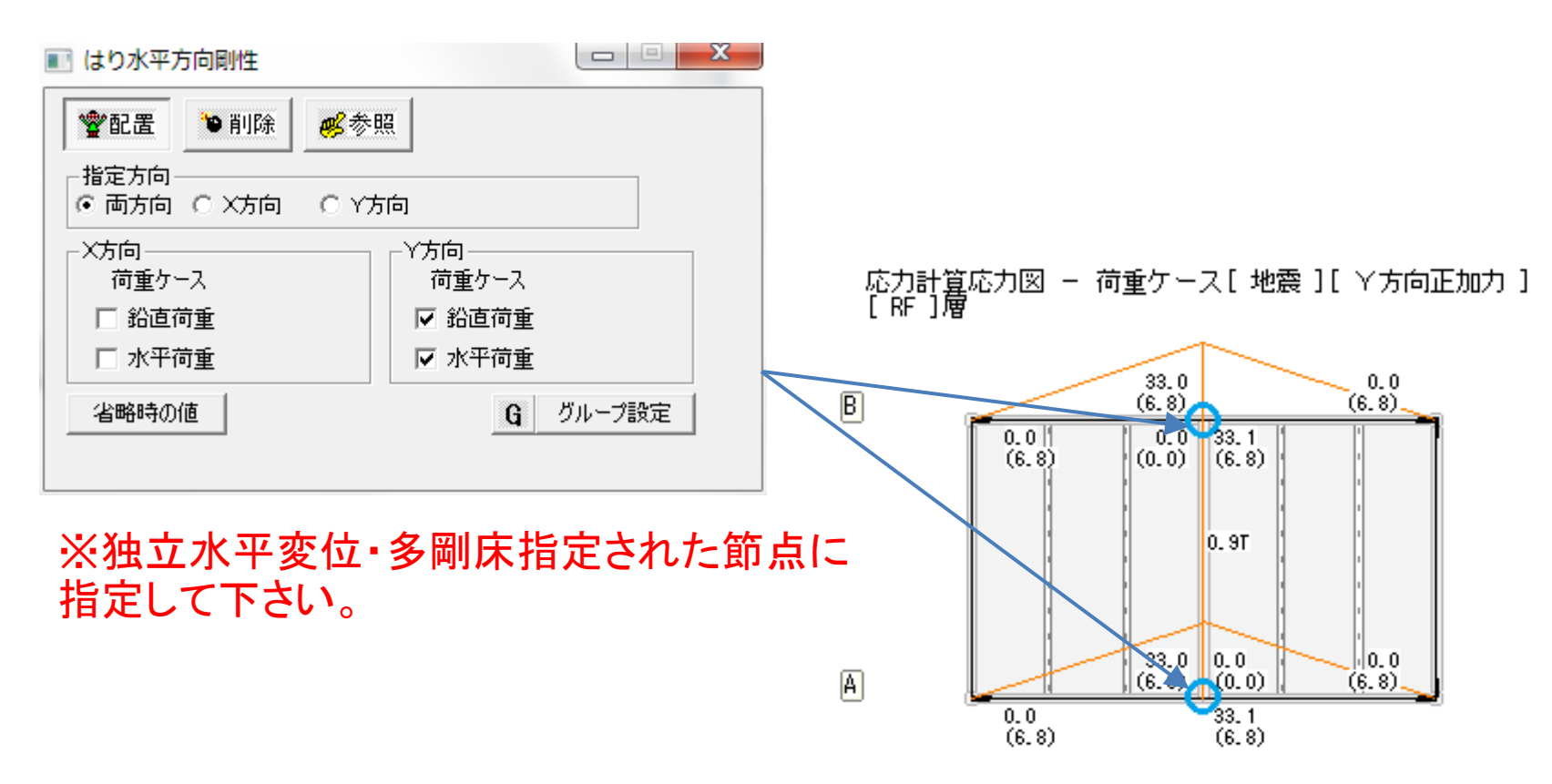

【操作】

5

メニュー:構造計算共通条件->モデル化->はり水平方向剛性

### DOC-S Ver.2.0 新機能紹介 保有計算 準備計算

### はり横座屈曲げモーメント耐力

| 震診断計算条件                                                                                                    |                                                                              | <b>—</b> ×                 |    |
|----------------------------------------------------------------------------------------------------|------------------------------------------------------------------------------|----------------------------|----|
| 1、2次診断 3次診断 S遺診断 共通                                                                                          | (モデル化・終局強度)  共通(F値・ゲル                                                        | レーピング・Eo等)                 | 1  |
| S這診断指針<br>〇 96年版耐震診断指針 ④ 2011年                                                                               | 版耐震診断指針 C 文科省屋体系                                                             | 基準                         |    |
| 部材耐力<br>横座屈曲げ降伏耐力の考慮<br>※充腹材のはり部材のみ<br>考<br><del>露出注題</del><br>曲げ・せん断耐力式<br>非保有耐力接合ブレースの<br>圧縮耐力の取り扱い<br>・ 考 | 有耐力横補剛を<br>足する場合、 ○ 考慮しない<br><u>慮しない</u><br>诊断指針   ○ 技術基準<br><sub>商しない</sub> | <ul> <li>● 考慮する</li> </ul> | _  |
|                                                                                                    |                                                                              | (省略時の値)                    | T  |
| ユーザーデータベース >>                                                                                                | ОК                                                                           | キャンセル                      |    |
| ※ 2011年版S造診                                                                                                  | 診断指針の質問                                                                      | ·回答集                       | より |

#### Sはり部材耐力の選択計算結果(抜粋)

|           | (kNm) | L  | Me 3180.9 Cb 2.0 M2/M1 0.22 M1 -24.63 M2 5.42 lb 1933(mm)     |
|-----------|-------|----|---------------------------------------------------------------|
|           | (kNm) | CR | Me 2065.2 Cb 1.3 M2/M1 -0.504 M1 -155.7 M2 -78.47 lb 1934(mm) |
| 横座屈 Mc X+ | (kNm) | L  | Mc 291.0 Mp 291.0 ※λb(0.302)≦pλb( 0.666)                      |
|           | (kNm) | CR | Mc 291.0 Mp 291.0 ※λb(0.375)≦pλb( 0.449)                      |
|           |       | _  | 保有耐力横補剛を満足するため、参考値                                            |

#### 【操作】

#### ※考慮しない場合でも参考値として出力します

#### メニュー: 耐震診断->計算条件->耐震診断計算条件

### DOC-S Ver.2.0 新機能紹介 保有計算 準備計算

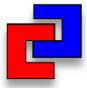

### はり軸耐力の考慮

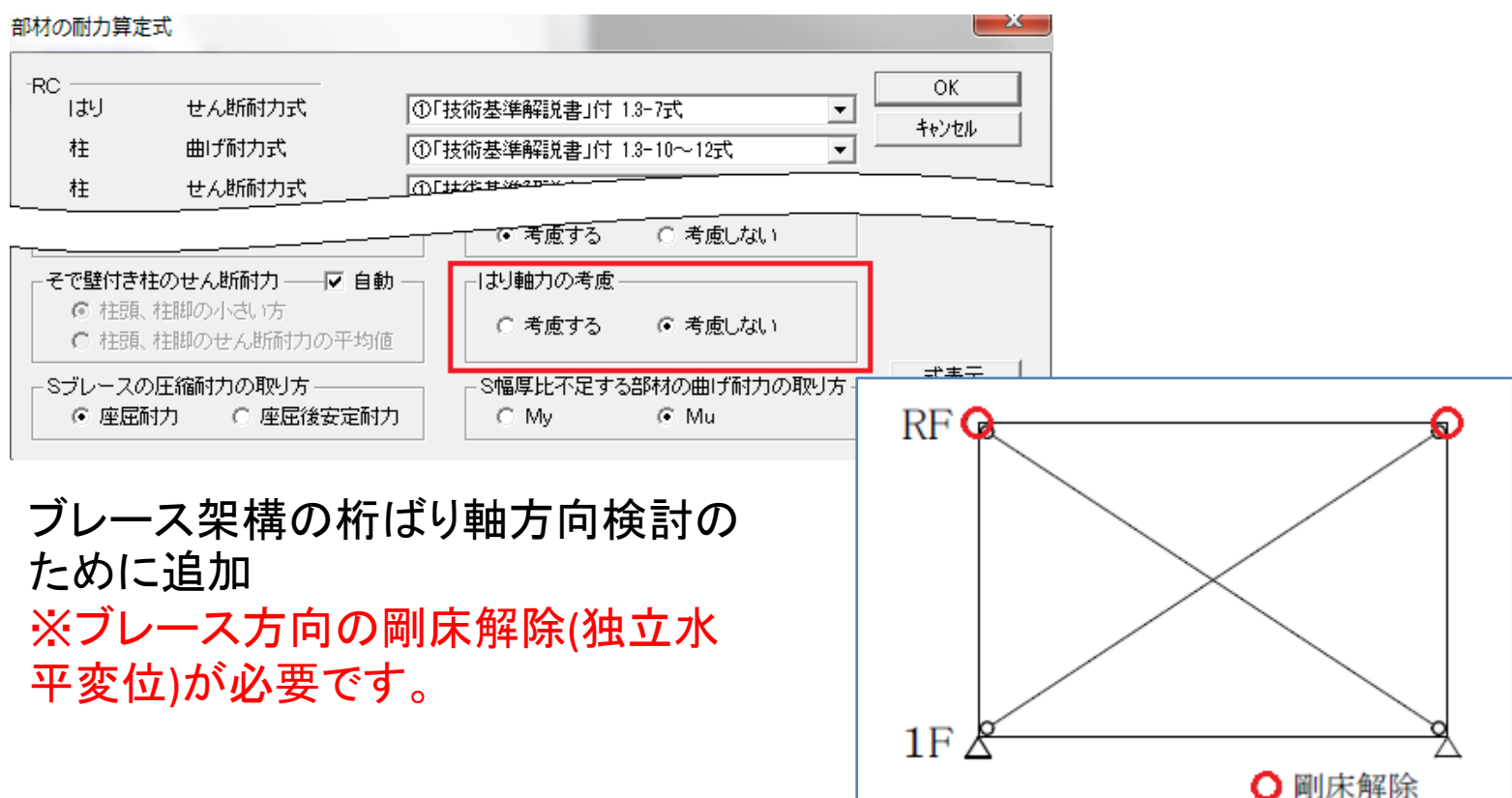

#### 【操作】

5

メニュー:許容応力度等->保有計算一保有水平耐力計算条件->部材耐力算定式

### DOC-S Ver.2.0 新機能紹介 保有計算 準備計算

## 露出柱脚の耐力式の選択

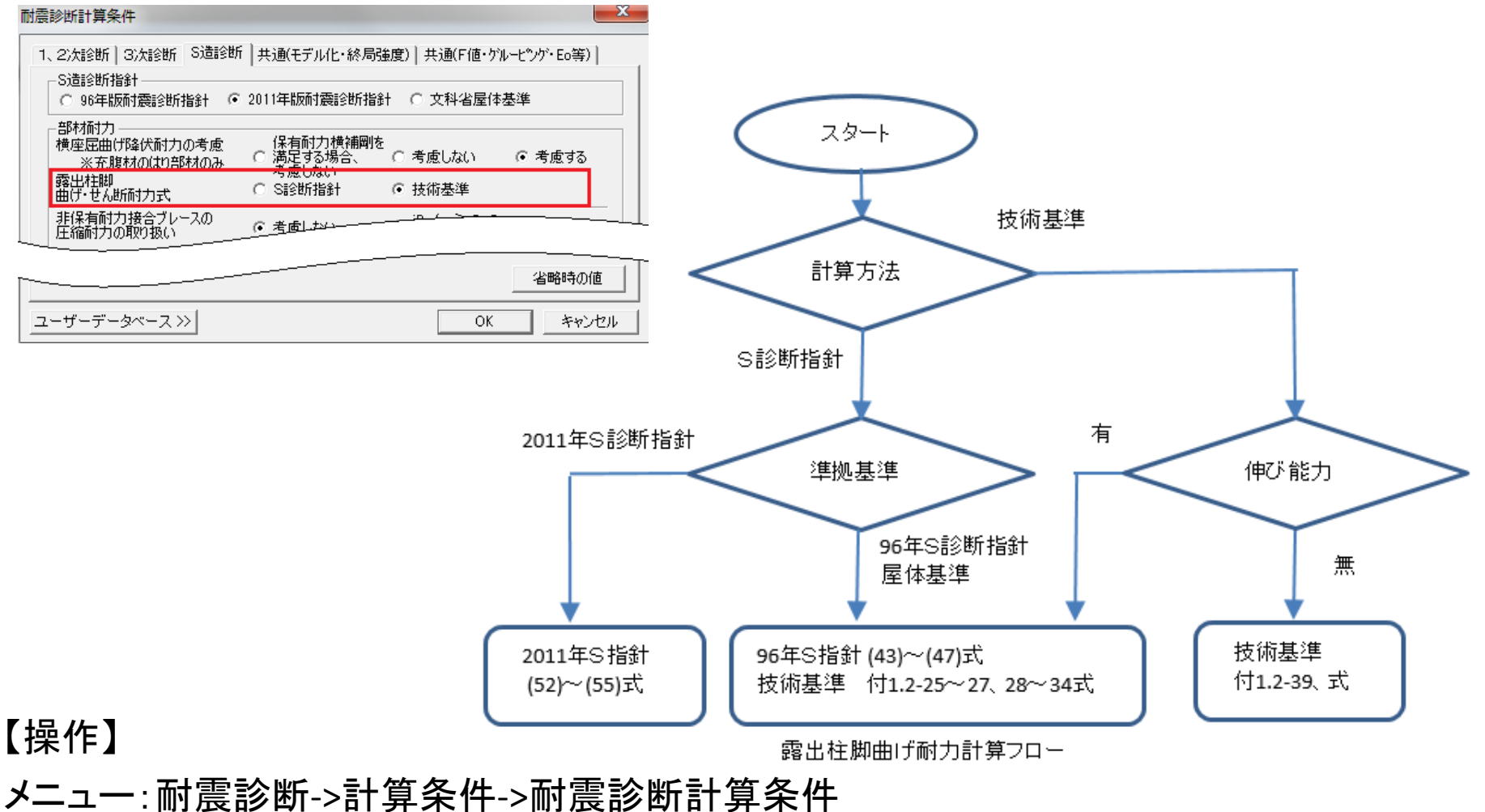

### DOC-S Ver.2.0 新機能紹介 保有計算 準備計算

| _ |
|---|

## パネルゾーンの耐力の考慮

| 解析条件等                                                                |                                                                                         |
|----------------------------------------------------------------------|-----------------------------------------------------------------------------------------|
| 解析モデル・モデル化 危険断面位置・部材耐力 部材種別・Ds<br>危険断面位置の取り方<br>-RC/SRC造             |                                                                                         |
| せん断終局耐力式のM/Q・d のとり方 告示(Mの最大値/Qの最大値▼<br>- 仕口部の考慮<br>S遺 ○ 考慮する C 考慮しない | 出力                                                                                      |
| 当略時の値       ユーザーデータベース>>       OK     キャンセル                          | 画面上の応力図<br><柱はり接合部><br>PN.M : せん断曲げモーメント(kNm)<br>PN.M : せん町曲げモーメント(kNm)<br>82.0<br>01.4 |
| ※パネルがモデルされない場合、パネ<br>ル耐力による曲げ低減による処理を行<br>う。                         | C.Mt (G.QI) 90.5 (0.3)                                                                  |

#### 【操作】

5

メニュー:許容応力度等->保有計算一保有水平耐力計算条件->解析条件等

### DOC-S Ver.2.0 新機能紹介 保有計算 準備計算

ダイアフラム・ノンダイアフラム

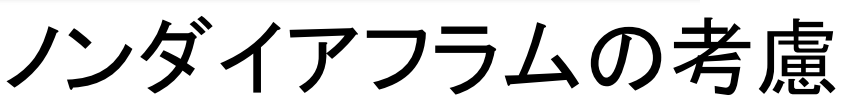

| 町田番ち | 通しタイプ                           | 板厚 日(> | ) B(x)                            | t1(x)                                     | 12(X)           | 追加(R)           |
|------|---------------------------------|--------|-----------------------------------|-------------------------------------------|-----------------|-----------------|
|      |                                 |        |                                   |                                           |                 | 挿入(I)           |
|      |                                 |        |                                   |                                           |                 | 変更(R)           |
|      |                                 |        |                                   |                                           |                 | 削除(D)           |
| <    |                                 |        |                                   |                                           | •               |                 |
|      | 1<br>(はり通し                      |        | - X方向断<br>・ 自動                    | 面寸法<br>○ 入力                               | - \/方向助<br>● 自動 | 価寸法 —<br>□ ○ 入力 |
|      | はり通し<br>柱通し<br>メイアラン<br>ノンダイアラン | 形式     | -断面寸法(n<br>ダイアフラム  <br><u>板</u> 厚 | nm) — — — — — — — — — — — — — — — — — — — | Y方向<br>0        |                 |

※ダイアフラムがない。もしくは不十 分の場合に決められた低減係数を はりの全塑性曲げモーメントMpに乗 じることで考慮する。

注意:この検討は、はりの保有耐力 接合には考慮しません。

#### ダイアフラム形式 柱通し 2005年S規準 P112 Ast = stB· stt And =[C1·bAf-ctw(btf+5to)]C2 Ast ≧ And 隅肉溶接 はりフランジ接合形式 エンド 突合せ溶接 東京都記3新システムマニュアルP54 東京都診断システムマニュアルP54 γ = 1.7 Be/bB (≦1.0, 7.5/btf) $y = 1.7 \cdot Be/bB ~(\leq 1.0)$ jMuSttの計算 min(γ•gMp、jMuStt)→ jMu3 γ•gMp → jMu3 エンド エンド H形鋼強軸計算フロー

スタート

ダイアフラム厚

<はりフランジ厚

≧はりフランジ厚

【操作】

5

メニュー:基本データ入力->接合部->柱はり接合部断面番号

### DOC-S Ver.2.0 新機能紹介 保有計算 準備計算

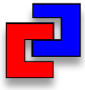

### 完全塑性理論

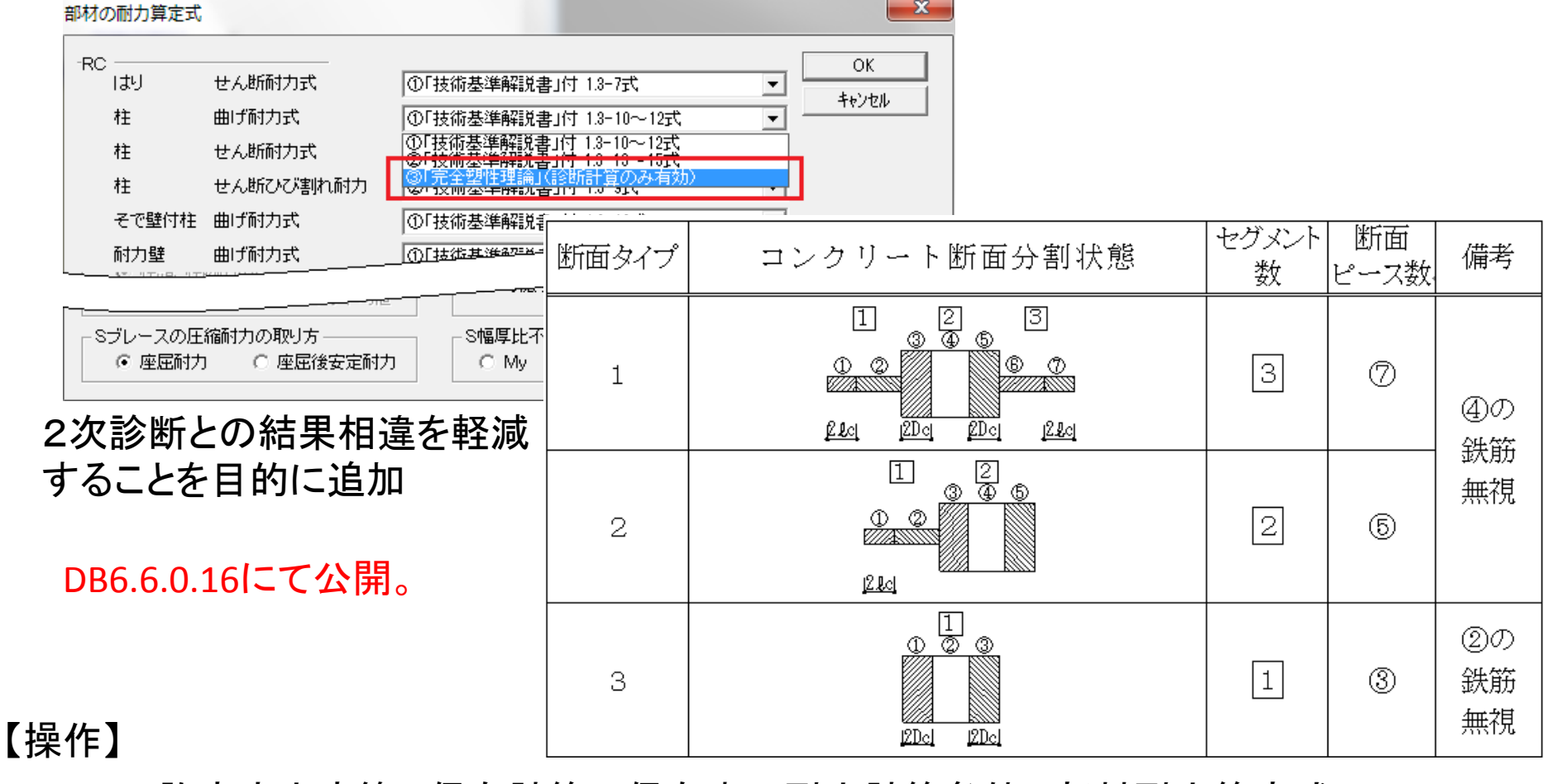

メニュー:許容応力度等->保有計算一保有水平耐力計算条件->部材耐力算定式

DOC-S Ver.2.0 新機能紹介 保有計算 節点振り分け法

### 計算対象架構の追加 ブレースの柱、支点抜け架構の対応

5

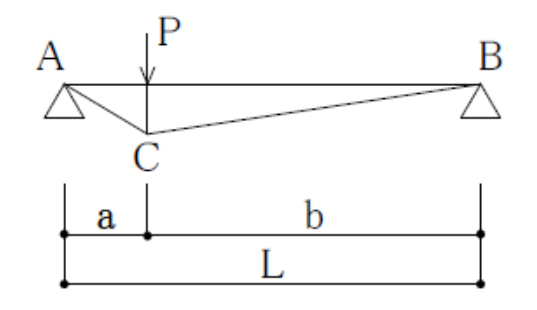

 $R A = b / L \times P$  $R B = a / L \times P$  $M C = ab / L \times P$ 

単純ばりに集中荷重を加えた付加曲げモーメント

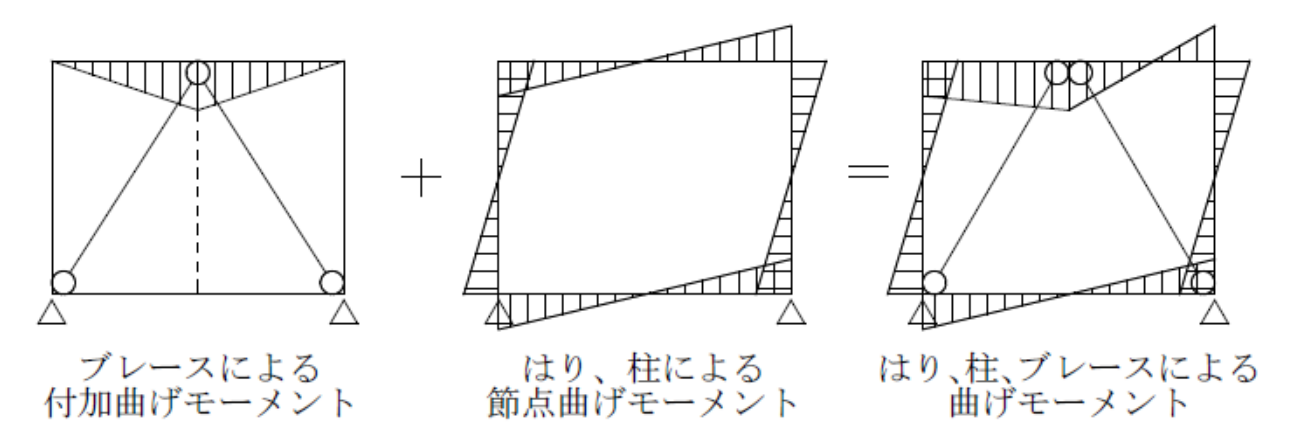

片側が柱抜けブレースの応力合成(K形ブレースの場合)

DOC-S Ver.2.0 新機能紹介 診断計算 - 屋根面の検討

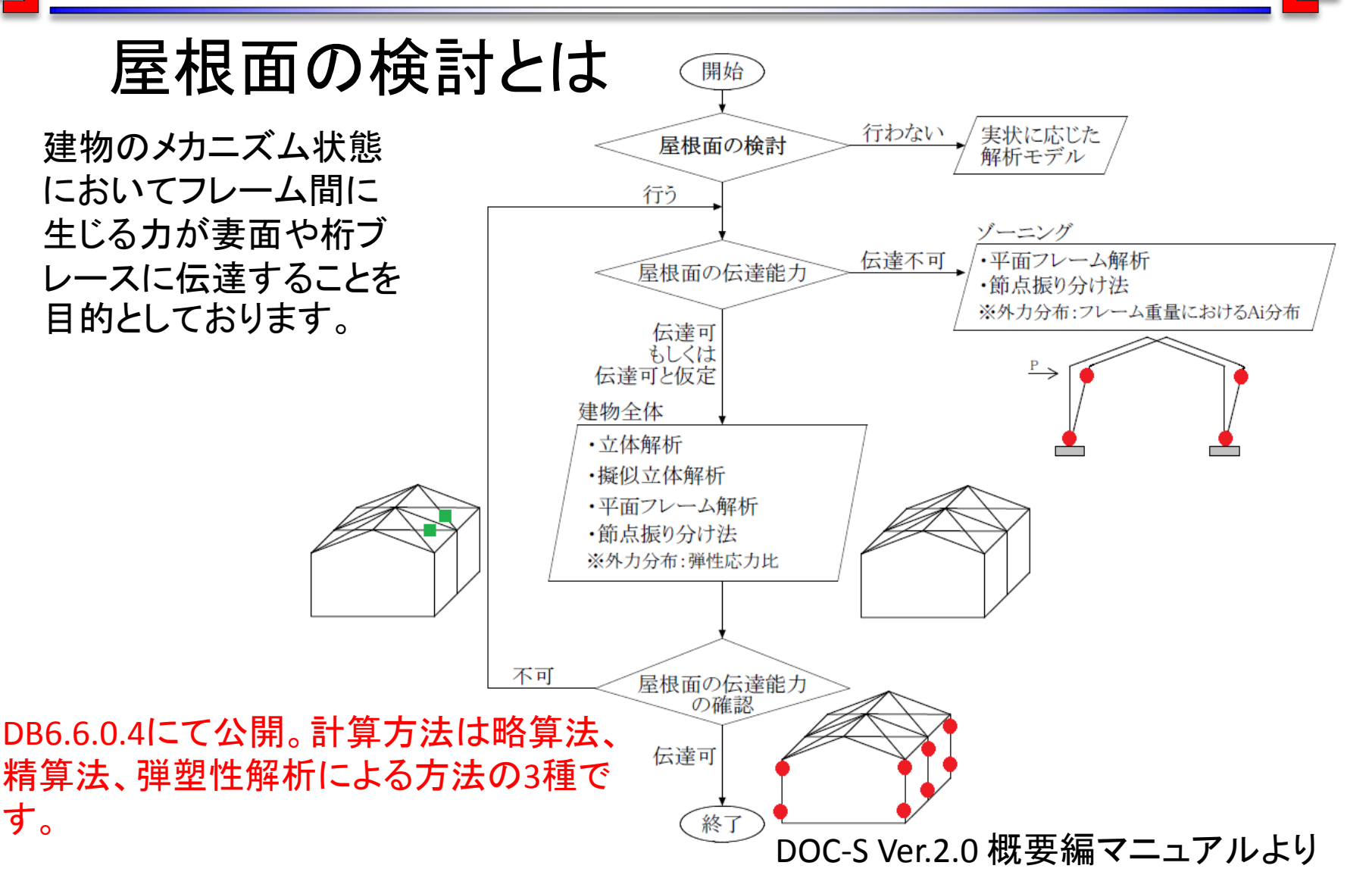

### DOC-S Ver.2.0 新機能紹介 診断計算 一 靭性指標

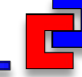

### 溶接欠陥の考慮(耐震診断マニュアルの扱い)

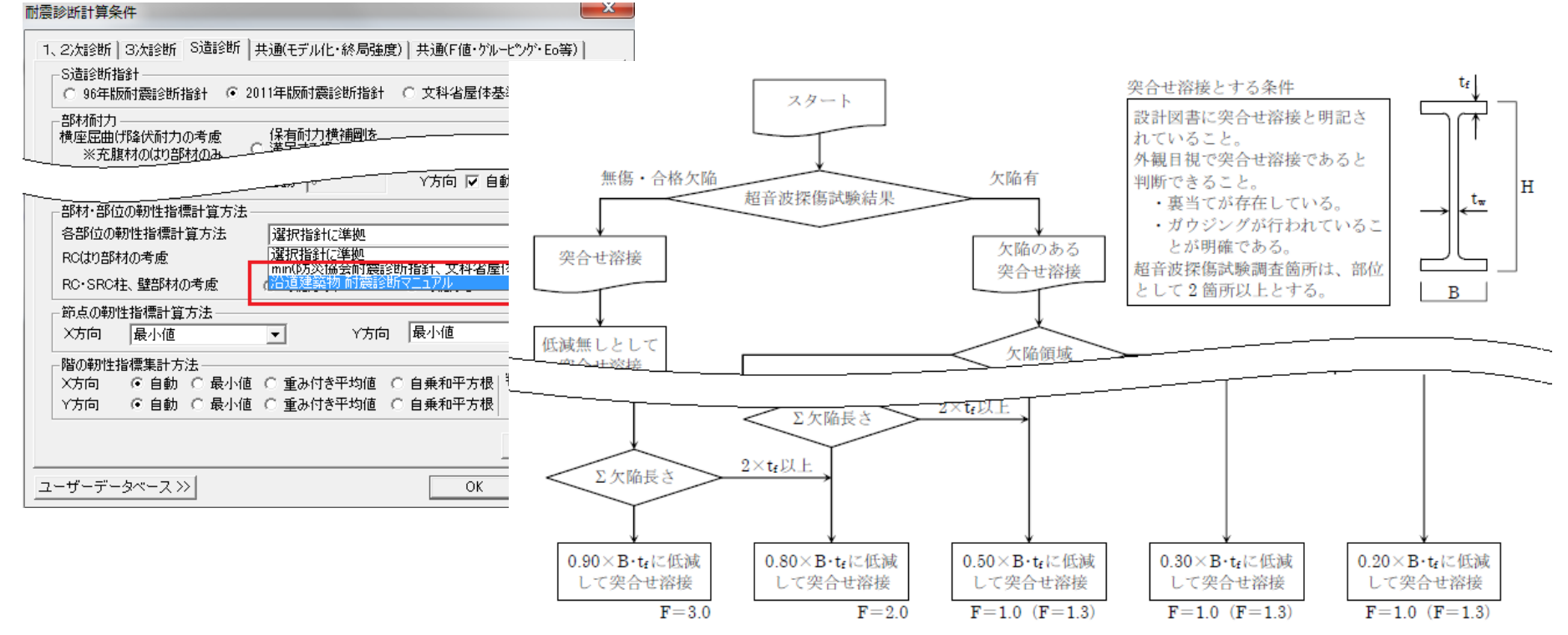

図 5-1 欠陥がある突合せ溶接部の強度と靱性(F)の評価

沿道建築物 耐震診断マニュアルより プログラムの対応:耐力は2011年版で評価。靭性指標は耐震診断マニュアルで評価。 【操作】

メニュー:耐震診断->計算条件->耐震診断計算条件

DOC-S Ver.2.0 新機能紹介 診断計算 一 靭性指標

### 計算対象部材

水平力抵抗部材(黒色部材)を計算対象に変更しました。

具体例1.間柱・小ばり扱いの部材

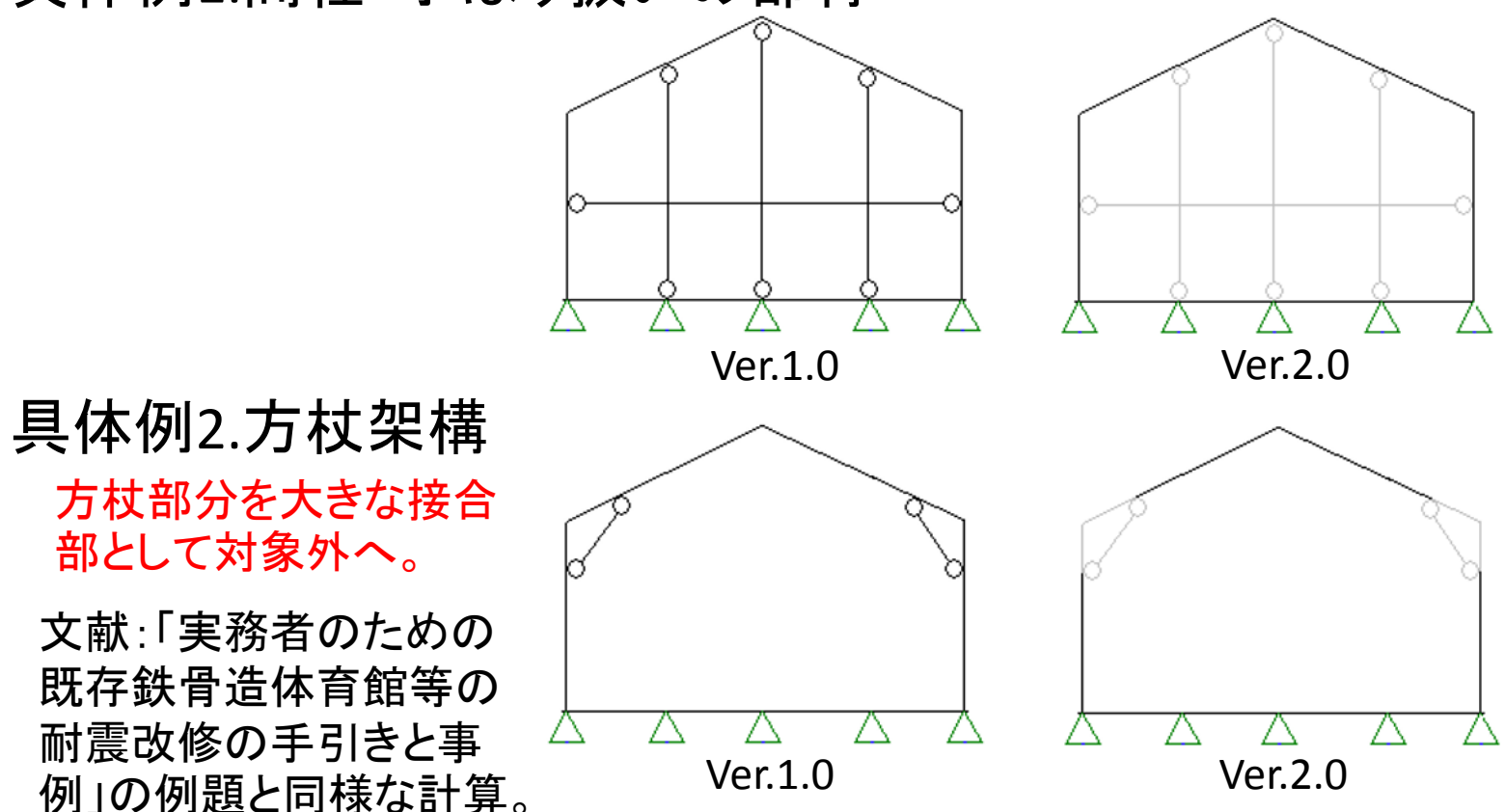

DOC-S Ver.2.0 新機能紹介 診断計算 一 靭性指標

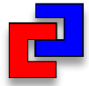

## RC・SRC部材F値の考慮

RC部材は2001年版RC診断基準、SRC部材は2009年版SRC診断基準で計算。

| 耐震診断計算条件 · · · · · · · · · · · · · · · · · · ·                                                   |
|--------------------------------------------------------------------------------------------------|
| 1、2次診断 3次診断 S造診断 共通(モデル化・終局強度) 共通(F値・ゲルービンゲ・Eo等) S造診断指針<br>C 96年版耐震診断指針 ・ 2011年版耐震診断指針 C 文科省屋体基準 |
| - 部材耐力<br>                                                                                       |
| 日日111-00+07127日1月6日1月万法<br>RCはり部材の考慮<br>選択指針に準拠 ・                                                |
| RC·SRC柱、壁部材の考慮  ・ 考慮しない   C 考慮する                                                                 |
| ┌節点の靭性指標計算方法────────────────────────────────────                                                 |
| X方向 最小値 ▼ Y方向 最小値 ▼                                                                              |
| - 階の靭性指標集計方法                                                                                     |
| │ X方向 ⓒ 自動 ○ 最小値 ○ 重み付き平均値 ○ 自乗和平方根   判定用最小F値                                                    |
| Y方向 © 自動 ○ 最小値 ○ 重み付き平均値 ○ 自乗和平方根 1.5                                                            |
| 省略時の値                                                                                            |
| ユーザーデータベース >>> OK キャンセル                                                                          |

注意:単体としてのF値計算が対象で、架構のF値・グルーピング・Is値計算等は別プログラム(DOC-RC/SRC、DOC-3次診断)で計算します。

【操作】

メニュー: 耐震診断->計算条件->耐震診断計算条件

DOC-S Ver.2.0 新機能紹介 診断計算 一 靭性指標

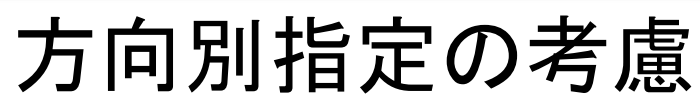

5

建物性状に合わせて方向別に計算方法の指定を可能になりました。

| 震診断計算条件                                                                           |
|-----------------------------------------------------------------------------------|
| 1、2次診断 3次診断 S造診断 共通(モデル化・終局強度) 共通(F値・ゲルーピンゲ・Eo等)                                  |
| S造診断指針<br>○ 96年版耐震診断指針 ● 2011年版耐震診断指針 ○ 文科省屋体基準                                   |
| - 部材耐力                                                                            |
| ————————————————————————————————————                                              |
| RCはり部材の考慮 選択指針に準拠 マ                                                               |
| RC·SRC柱、壁部材の考慮<br>・ 考慮しない<br>・ 考慮する                                               |
| - 節点の靭性指標計算方法                                                                     |
| X方向 最小値 💌 Y方向 最小値 💌                                                               |
| - 階の靭性指標集計方法                                                                      |
| X方向 ○ 自動 ○ 最小値 ○ 重み付き平均値 ○ 自乗和平方根 判定用最小F値<br>X方向 ○ 自動 ○ 最小値 ○ 重み付き平均値 ○ 自乗和平方根 15 |
|                                                                                   |
| (1) (1) (1) (1) (1) (1) (1) (1) (1) (1)                                           |
| ユーザーデータベース >> OK キャンセル                                                            |

【操作】 メニュー:耐震診断->計算条件->耐震診断計算条件

DOC-S Ver.2.0 新機能紹介 診断計算 一 靭性指標

### RC・SRC部材を含む階の靭性指標

対象となる建物・フレームでRC・SRCはりの有無で計算方法を判断します。

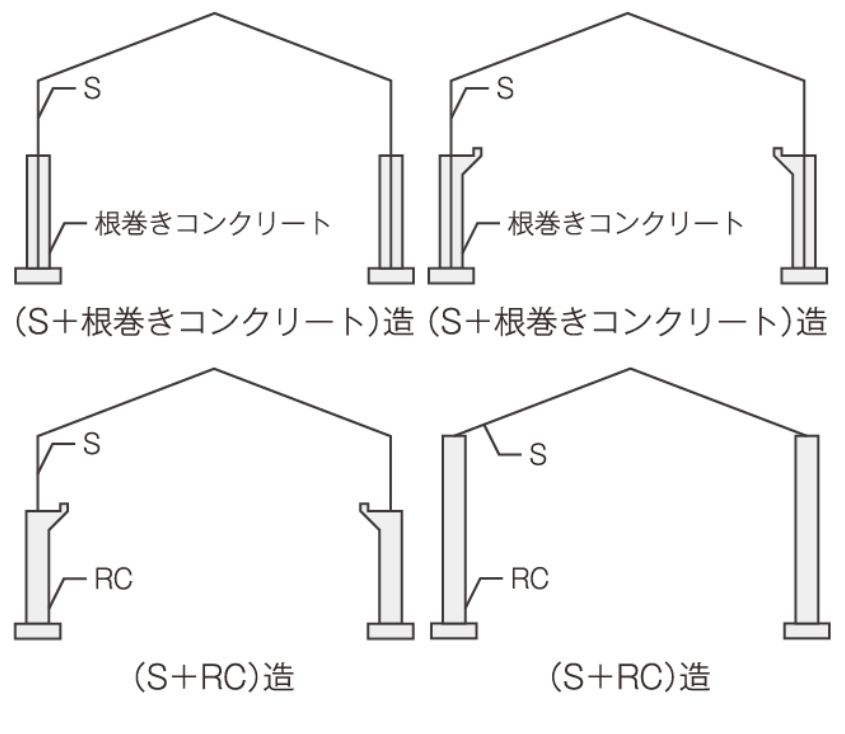

1層とみなし、全階対象に自動計算

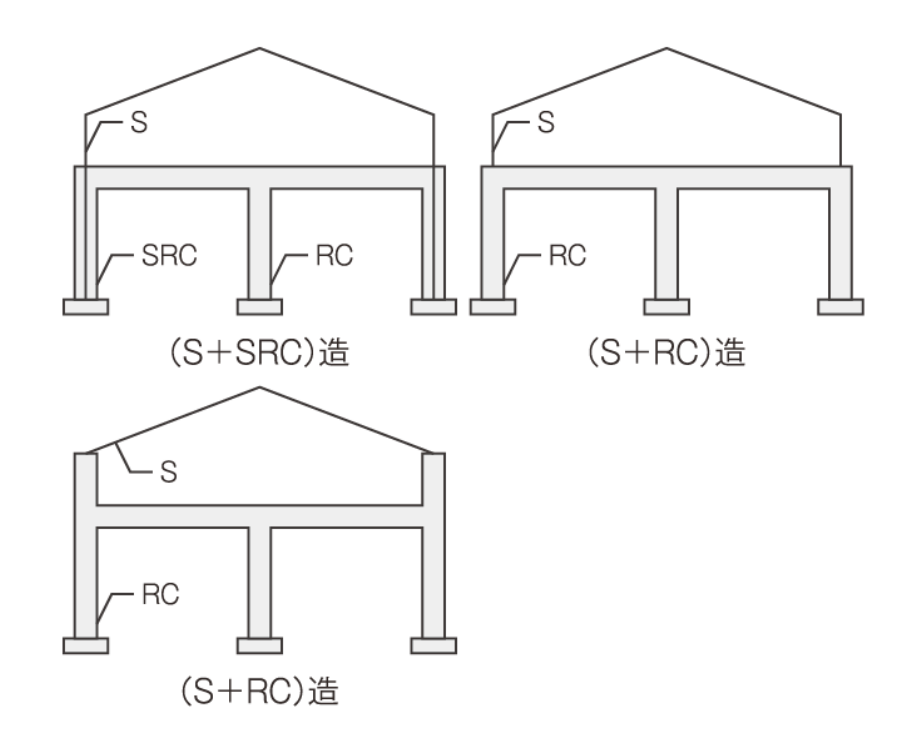

2層とみなし、2階対象に自動計算 1階は別プログラム(DOC-RC、DOC-3次診断)を推奨